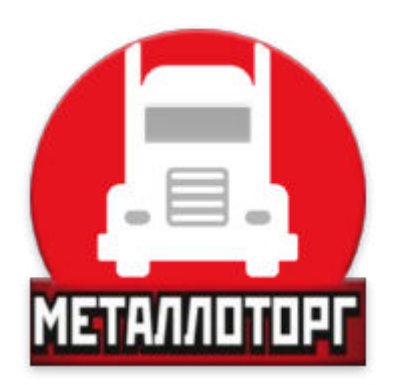

# Инструкция по приложению «ВодительМТ»

19.04.2017

#### 1. Установка

Если приложение уже установлено то можете пропустить данный раздел.

После того как приложение было скачано на устройство, находим в любом диспетчере файлов этот установочный файл и запускаем его. Если при установке появляется окно следующего вида(рисунок №1):

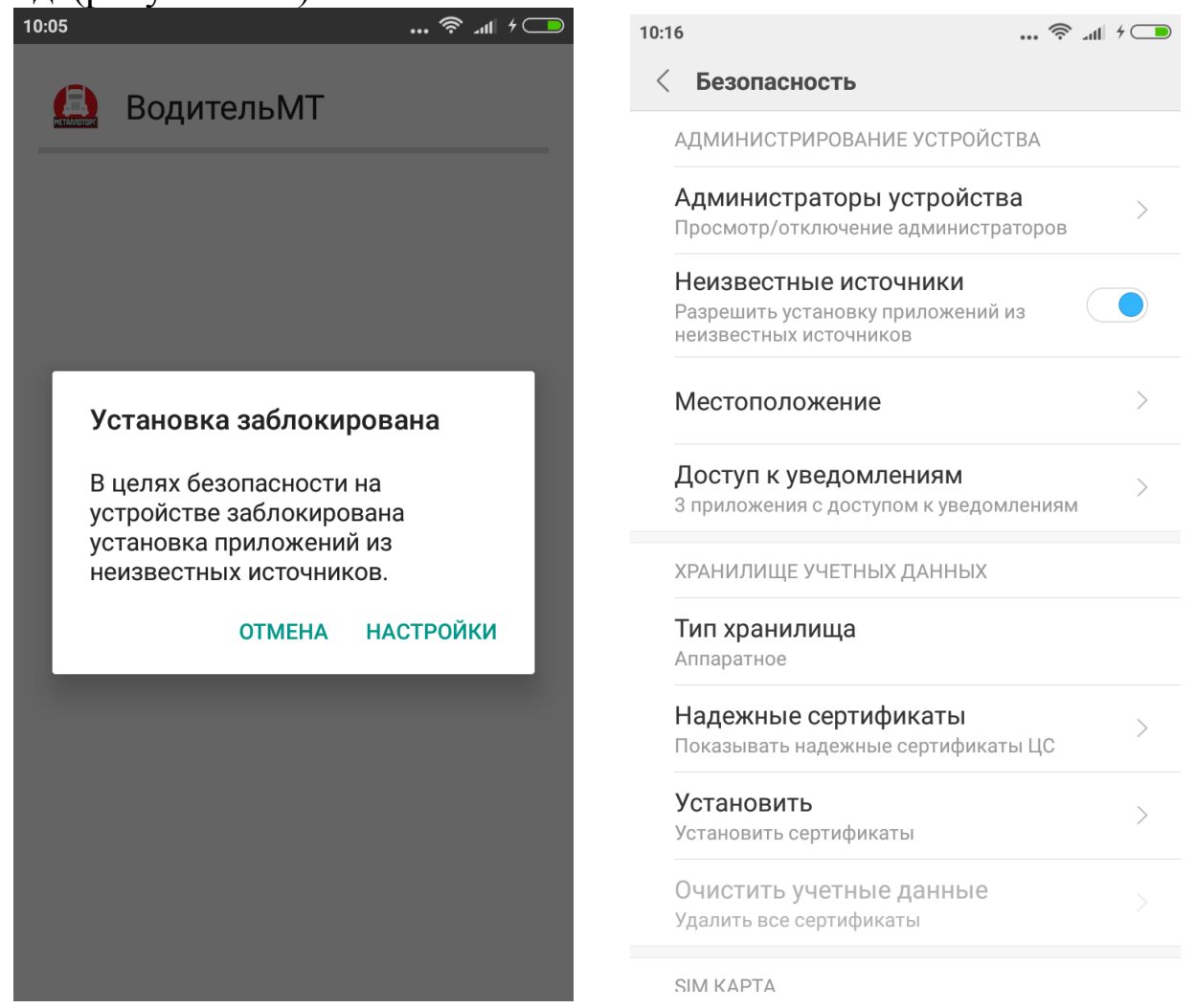

тогда переходим в настройки и разрешаем установку приложений из неизвестных источников(второй пункт на рисунке №2). После чего возвращаемся обратно и снова пробуем установить приложение. После успешной установки в списке установленных программ появится ярлык «ВодительМТ», по нажатию на который произойдет запуск приложения.

Важно: начиная с версии Android 6.0, приложению необходимо дать несколько разрешений во время его первого запуска. Вот пример одного из них:

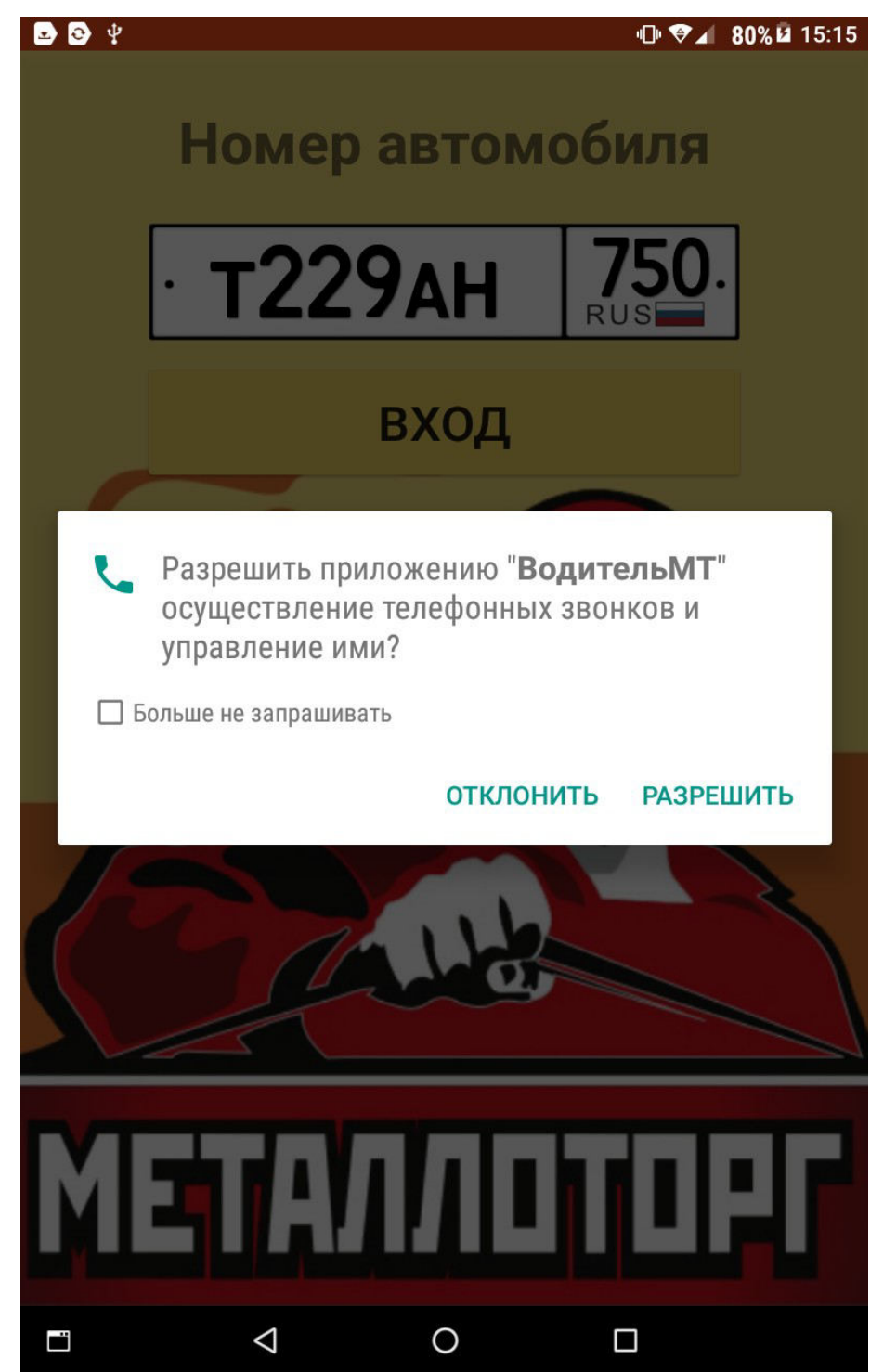

Если данное разрешение отклонить, то приложение работать не будет!!!

## 2. Авторизация

При первом входе в приложение появляется следующий главный экран:

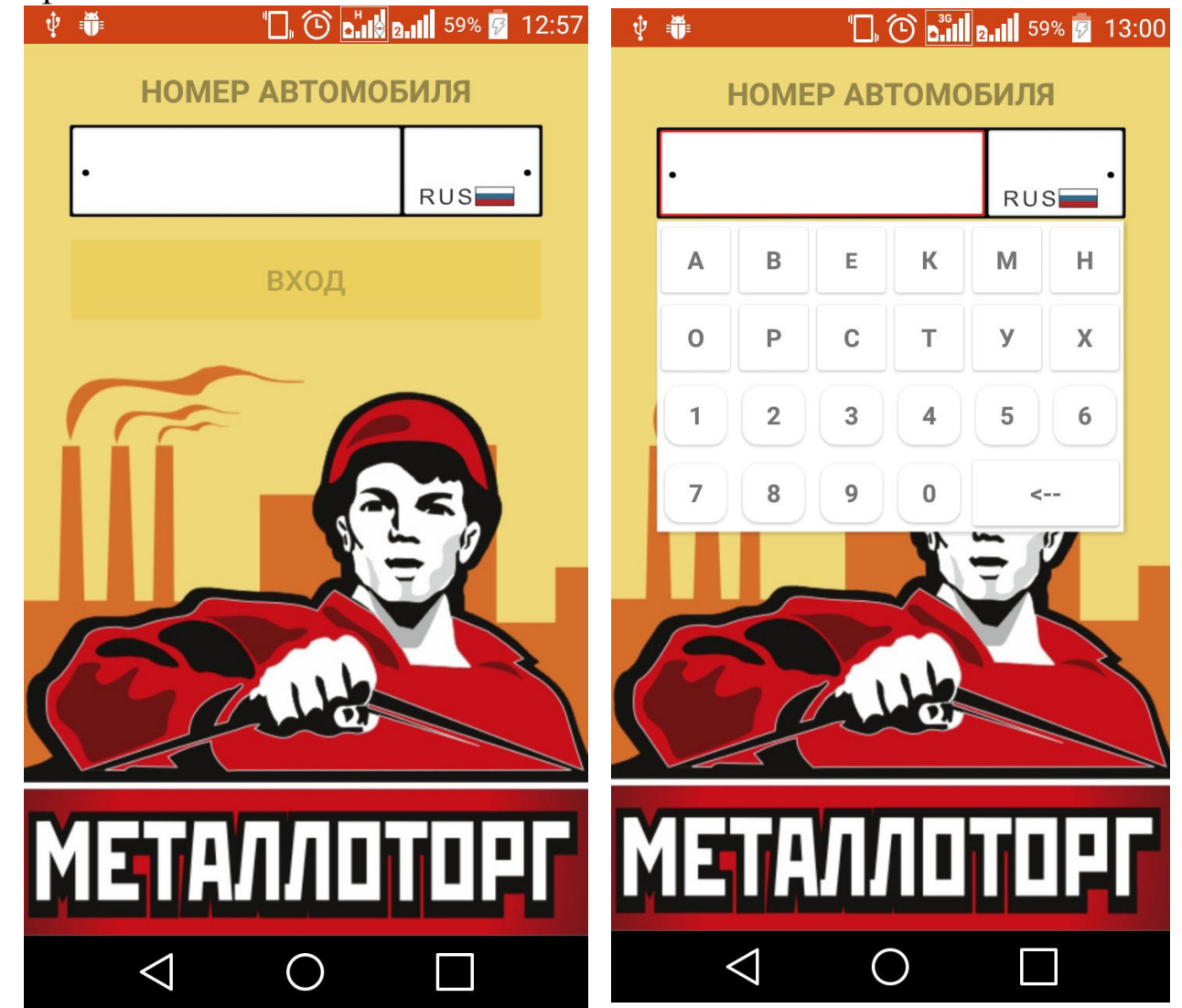

Пользователю необходимо предоставить информацию о номере своего авто, если он заходит в приложение первый раз, иначе отобразится номер последнего успешного входа.

По нажатию на номер, появляется всплывающая клавиатура.

После ввода основной части номера, необходимо нажать на часть с регионом(после чего он по контуру выделится красным) и ввести соответствующий номер региона.

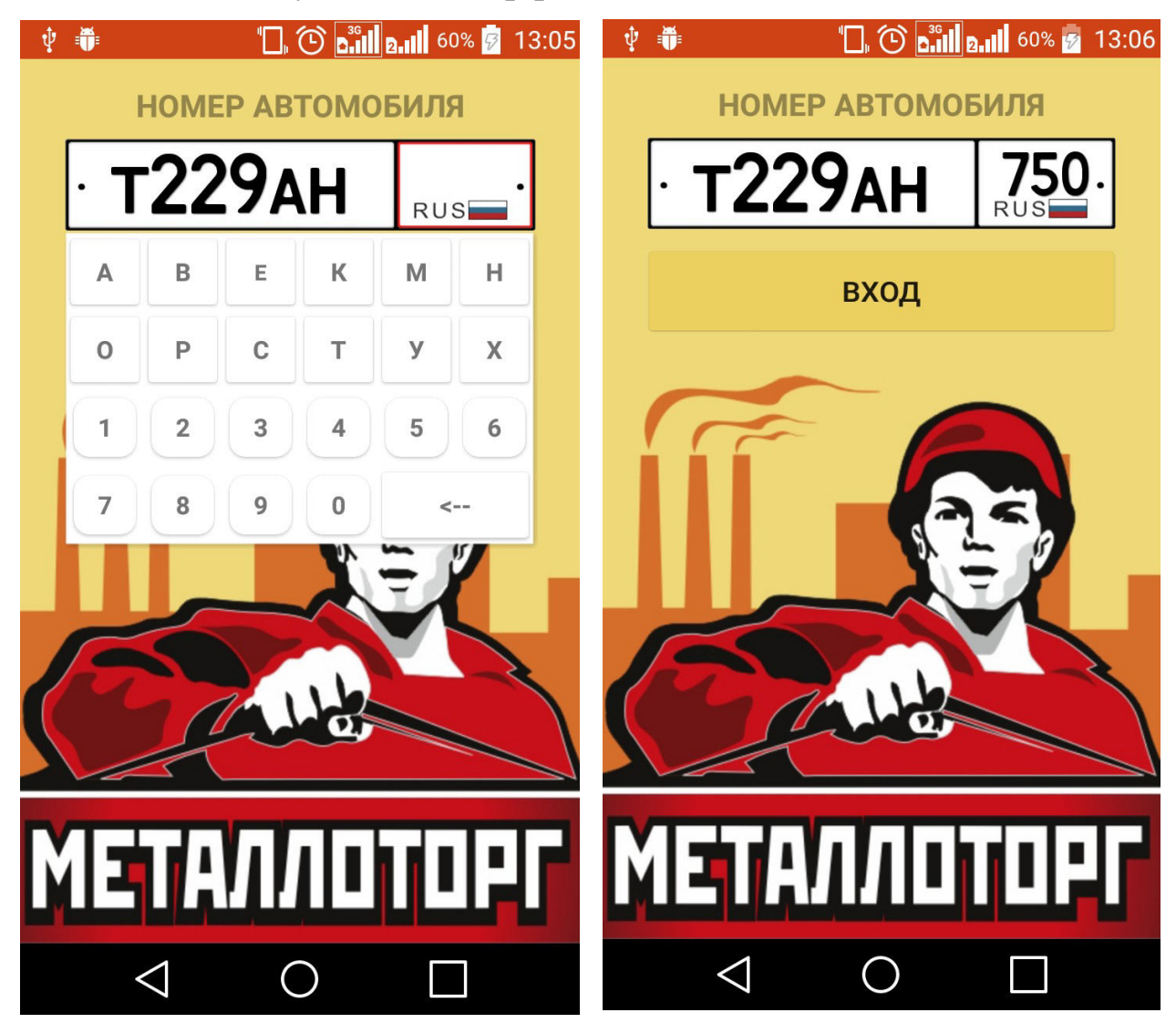

После этого скрыть клавиатуру(кликнуть в любое место, кликнуть по выделенной части номера или нажать кнопку «Назад»), кнопка «Вход» станет доступной, нажимаем ее.

Если авторизация проходит первый раз на устройстве, тогда появится следующее окно:

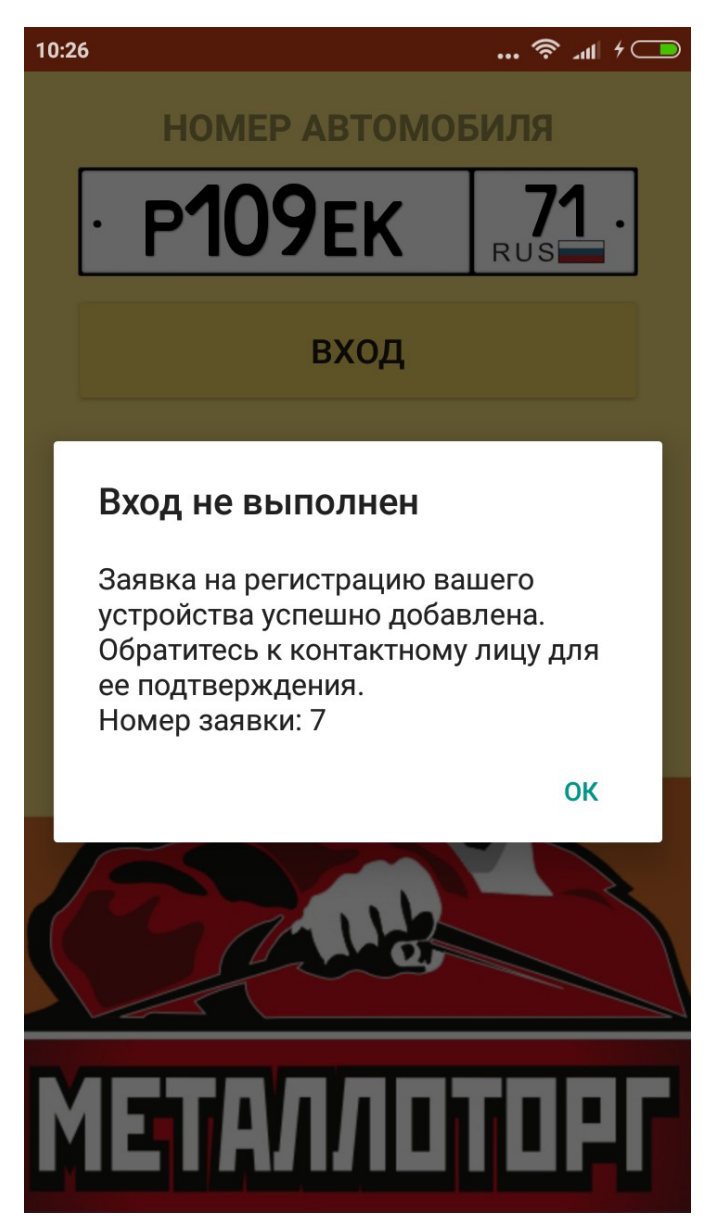

Оно означает что успешно отправлена заявка на регистрацию вашего устройства в приложении. Остается только связаться с контактным лицом(например диспетчером металлоторг) и сообщить номер заявки, что бы ваше устройство было подтверждено как пользователя приложения.

#### 3. Основной экран «Мои перевозки»

На данном экране отображается список актуальных пропусков на автомобиль пользователя, начиная от текущей даты.

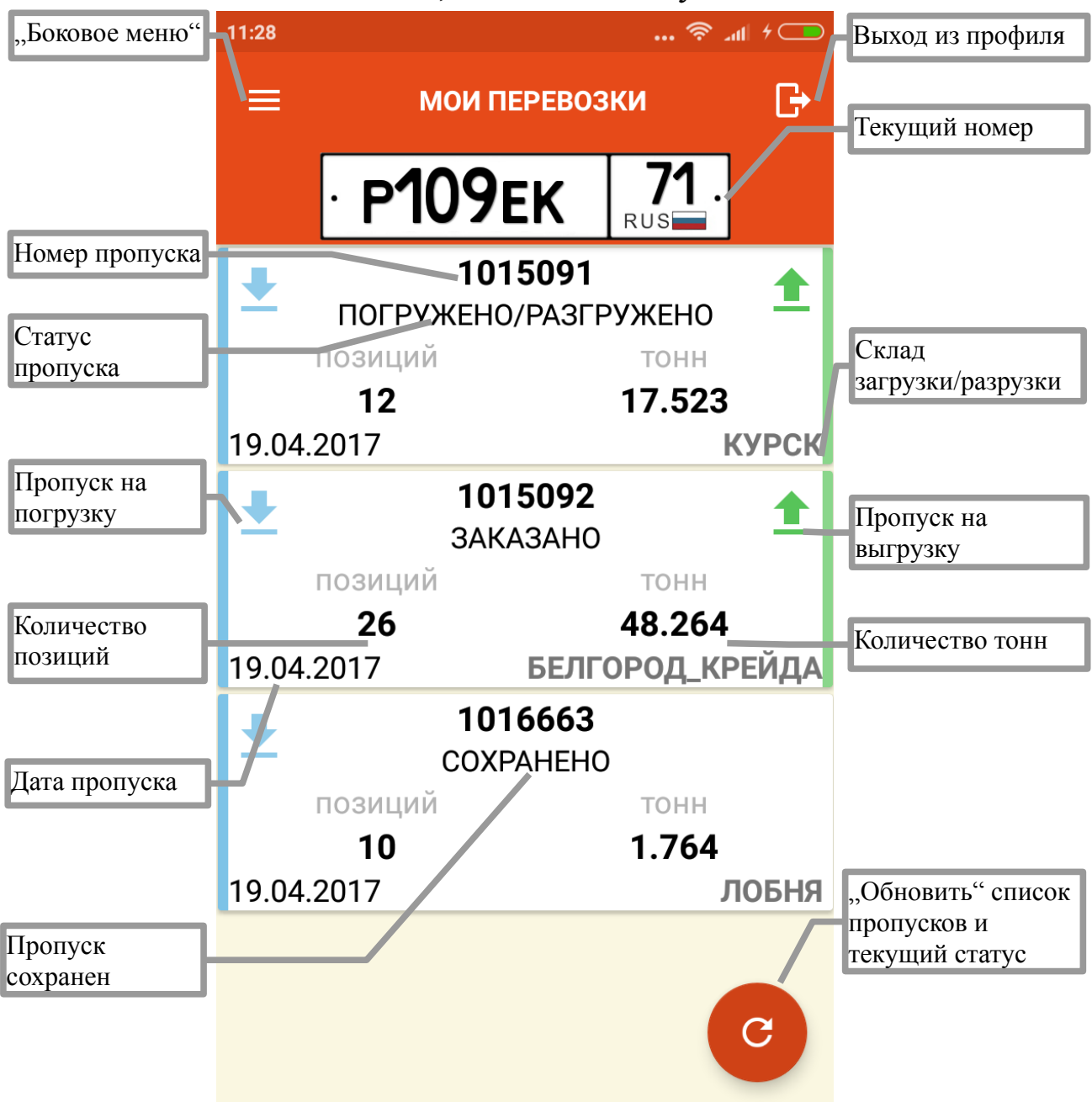

«ОНЛАЙН», Если приложение то пользователь ВИДИТ пропусков(«мои актуальное состояние перевозки»), если же «ОФФЛАЙН» - он видит лишь сохраненные пропуска у себя на устройстве(«сохраненные перевозки). Важно(!!!) статус присваивается при входе в приложение а так же обновляется при нажатии кнопки «Обновить».

Пропуск может иметь три статуса: «заказано», «погрузка/разгрузка» и «погружено/отгружено», плюс «сохранено»(если был сохранен вручную). Корешок пропуска в котором есть металл на погрузку окрашен слева в синий цвет, если на разгрузку, то справа в зеленый. Пропуск может содержать и выгрузку и погрузку.

«Боковое меню» можно вызвать нажатием соответствующей иконки или движением пальца от левой кромки экрана вправо.

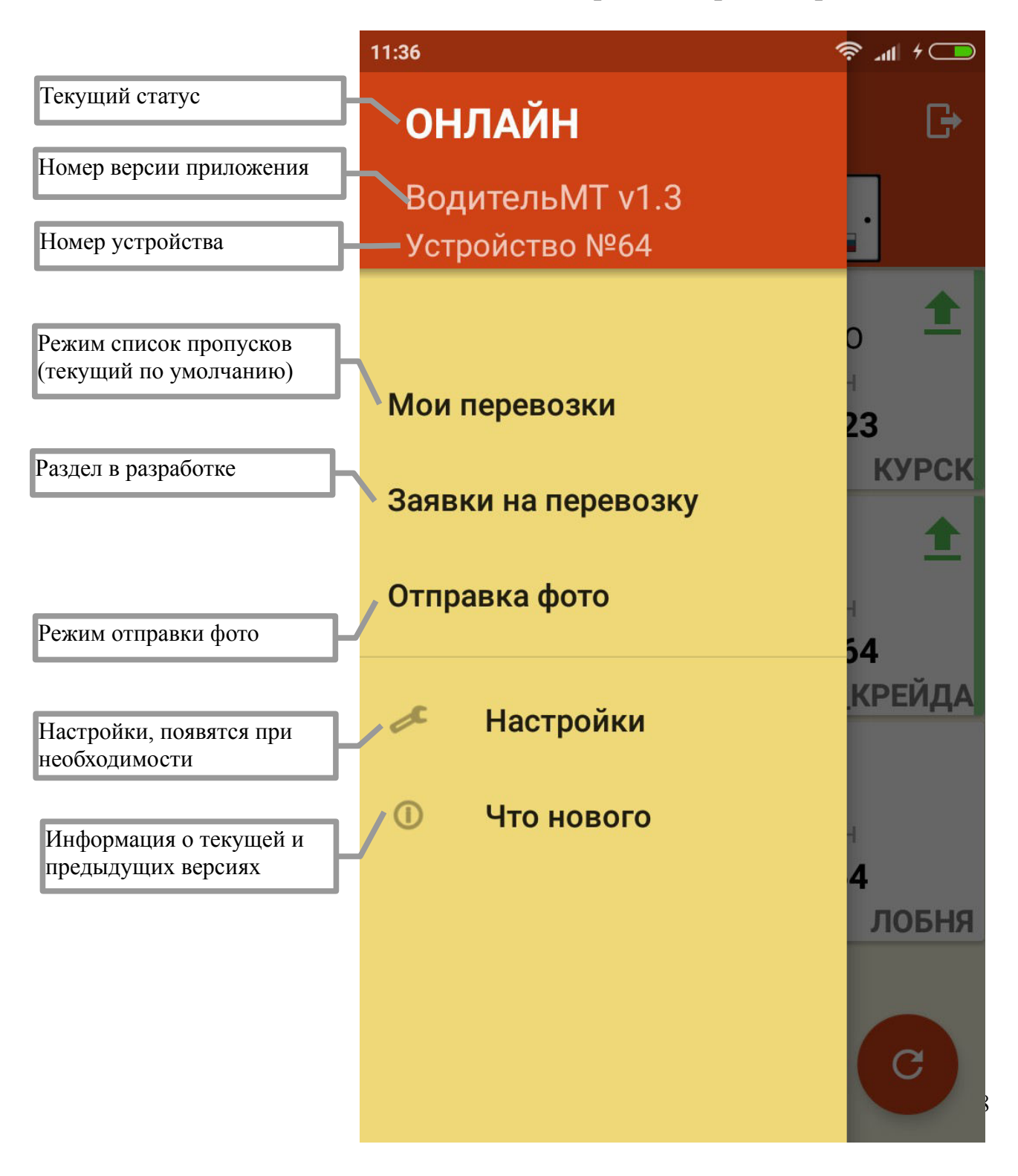

По нажатию на пропуск происходит переход к его содержанию:

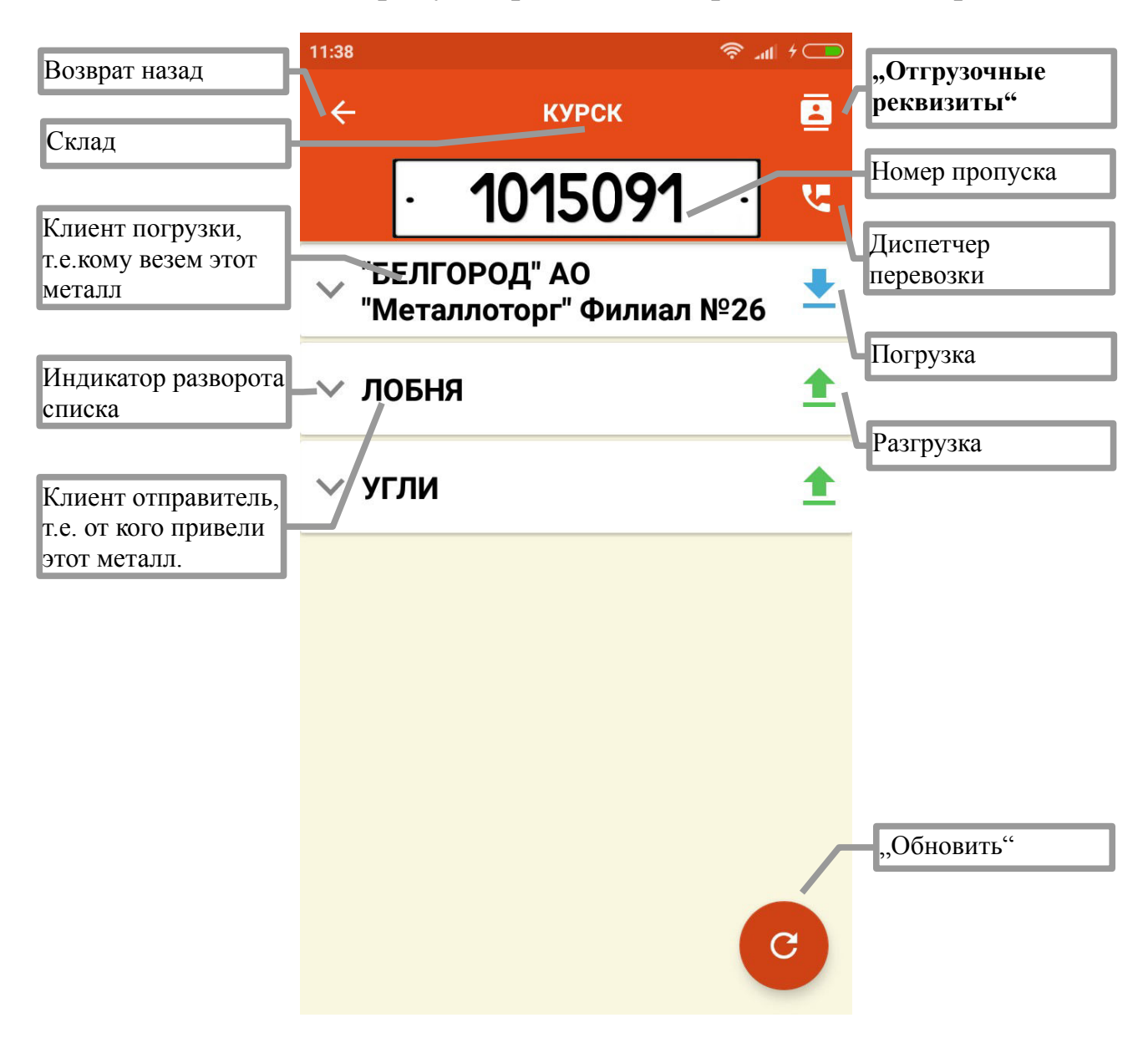

Если пропуск в статусе «Заказано» то просматривать его содержимое нельзя.

По нажатию на клиента произойдет разворот списка и отображение позиций:

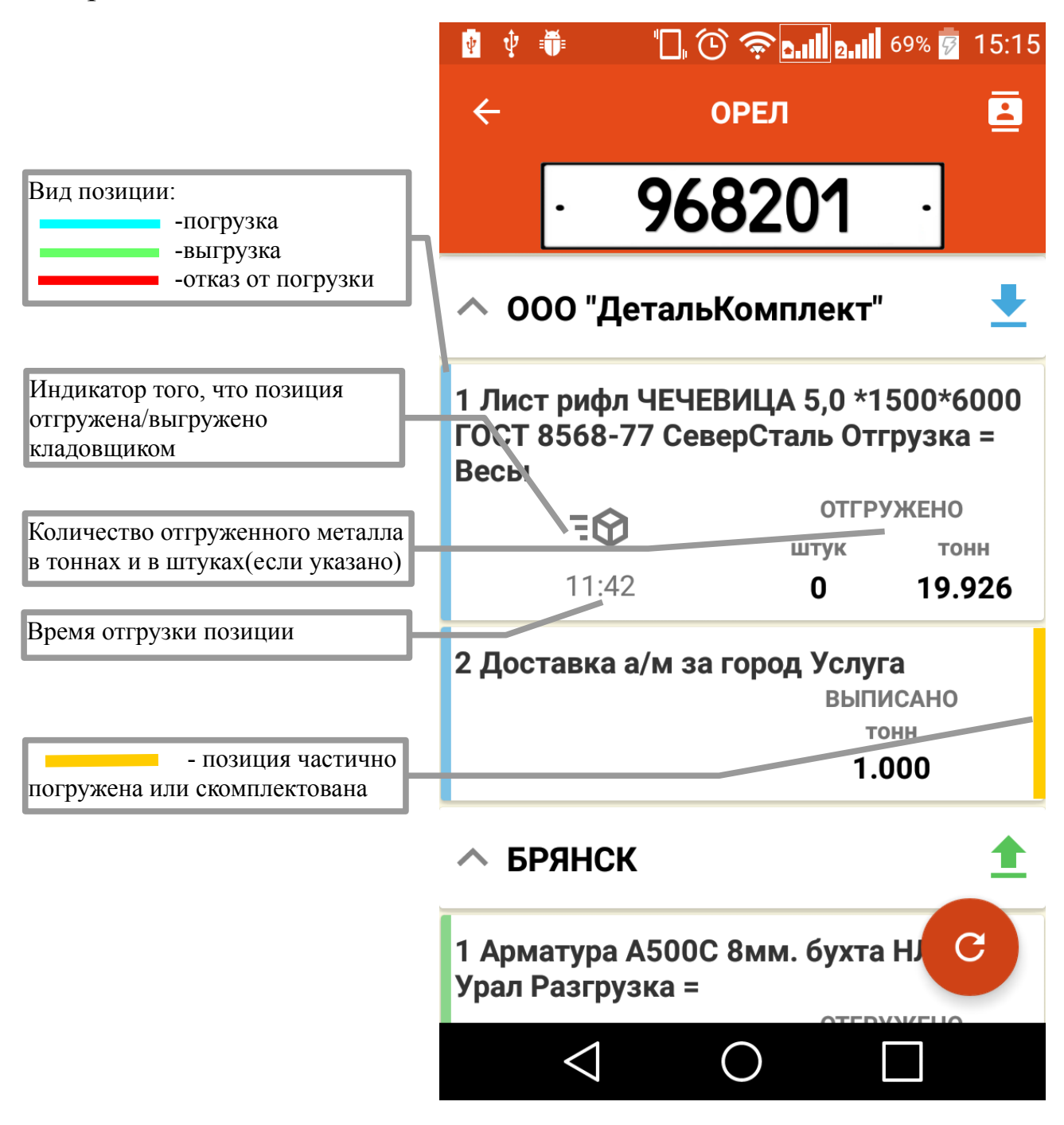

С версии 1.02 добавлено отображение ячеек, в которых находится товар.

По нажатию на кнопку «Отгрузочные реквизиты» произойдет отображение формы со следующим содержанием:

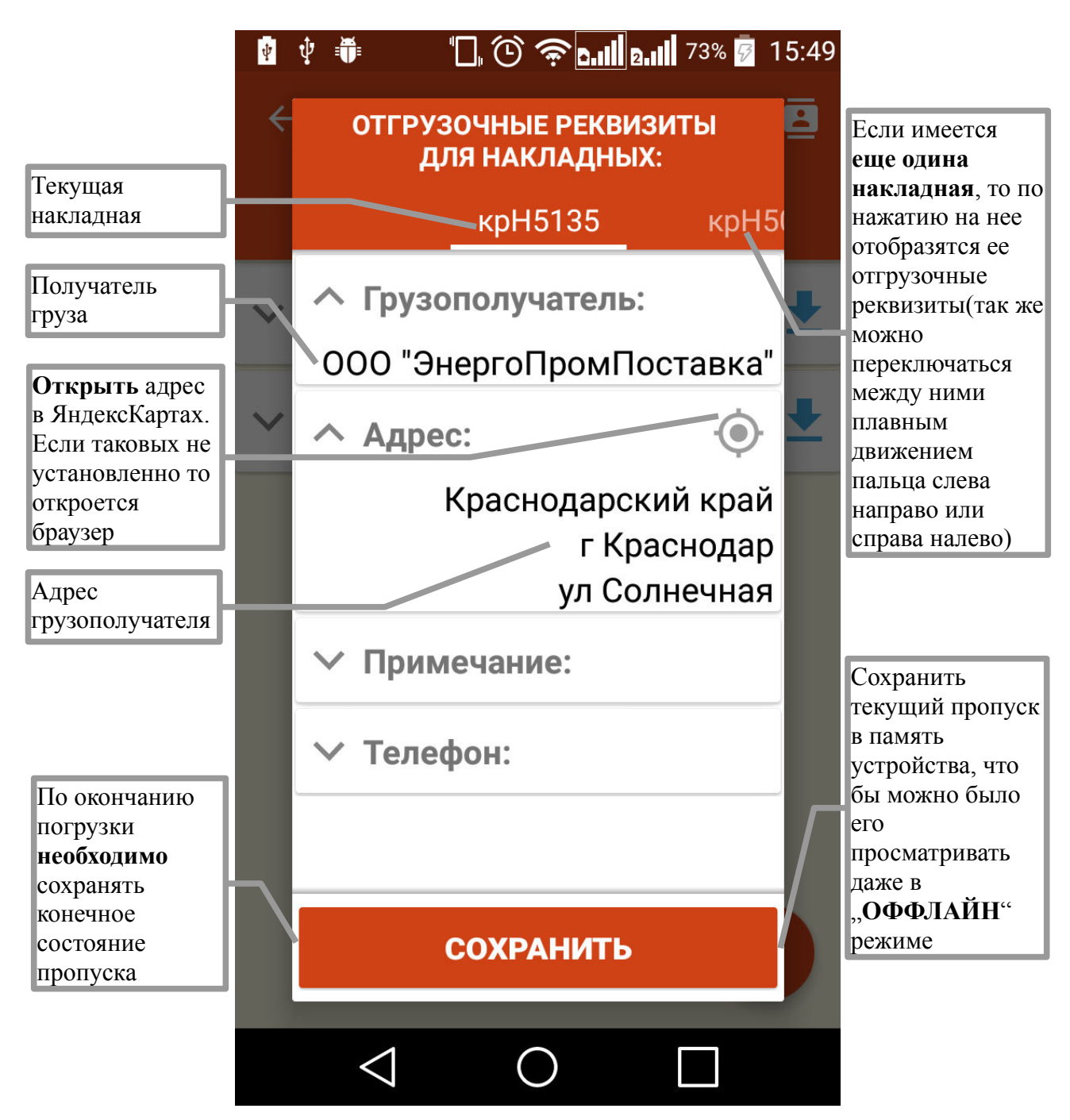

Стоит отметить, что отгрузочные реквизиты отображается только в случае если есть доставка клиенту. При перемещениях между филиалами фирмы, отгрузочные реквизиты не отображается.

Если в пропуске два грузополучателя, то будет как минимум две накладные, так что не забываем про возможность их переключения(кликом по названию или движением пальца по экрану слева направо или справа налево)

По умолчанию «Примечание» и «Телефон» свернуты. Для их раскрытия используйте нажатие по соответствующему элементу. Аналогичное действие используется и для сворачивания списков.

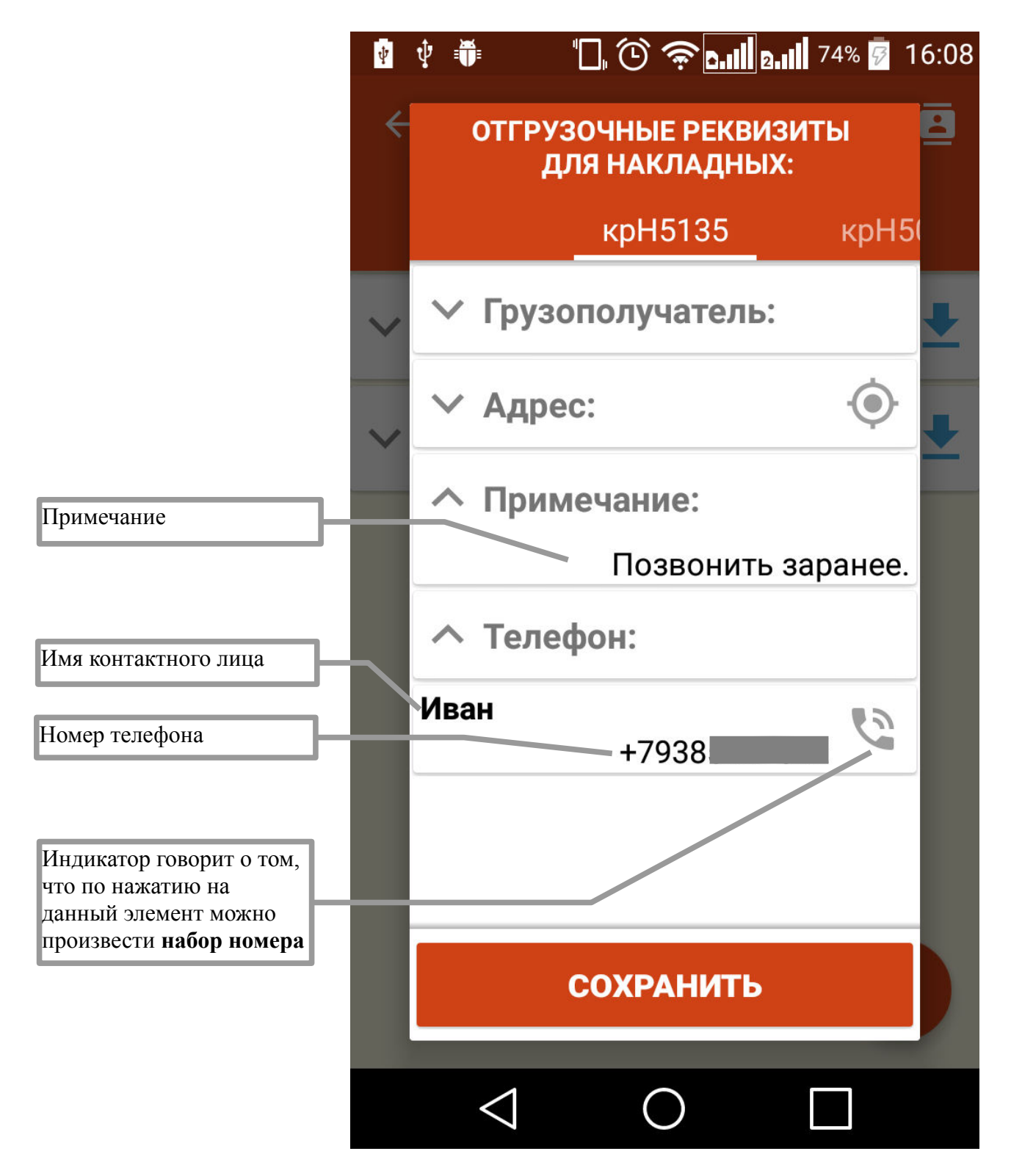

Если пропуск сохранен, тогда вместо кнопки «Сохранить» будет кнопка «Удалить» (для удаления сохраненных пропусков)

По нажатию кнопки «Диспетчер перевозки» появляется окно с ФИО диспетчера и телефоном:

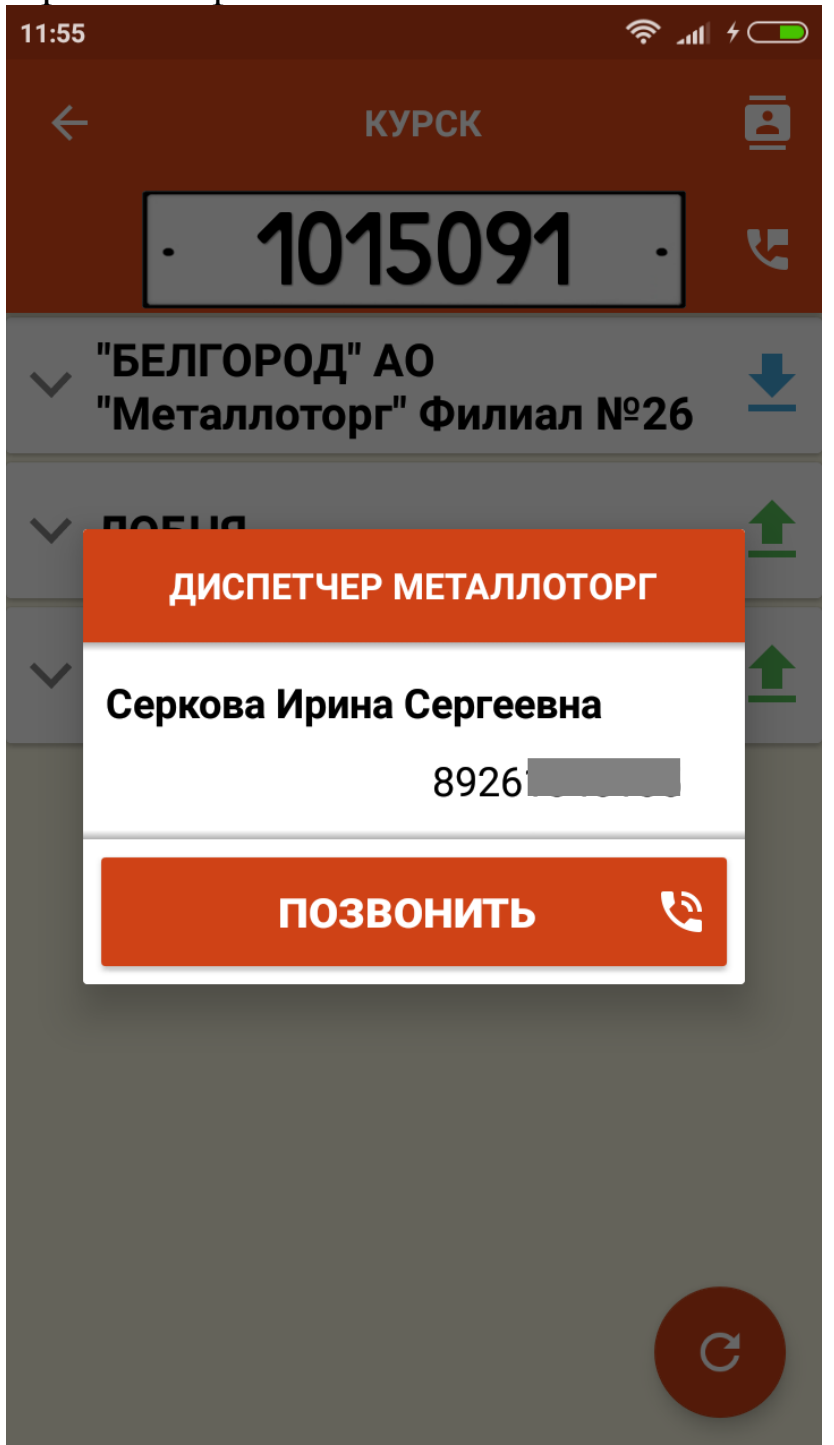

Из данной формы сразу можно произвести телефонный вызов диспетчера.

## 4. Режим отправки фото

Данный режим служит для формирования набора из фотографий и дальнейшей отправки его на сервер.

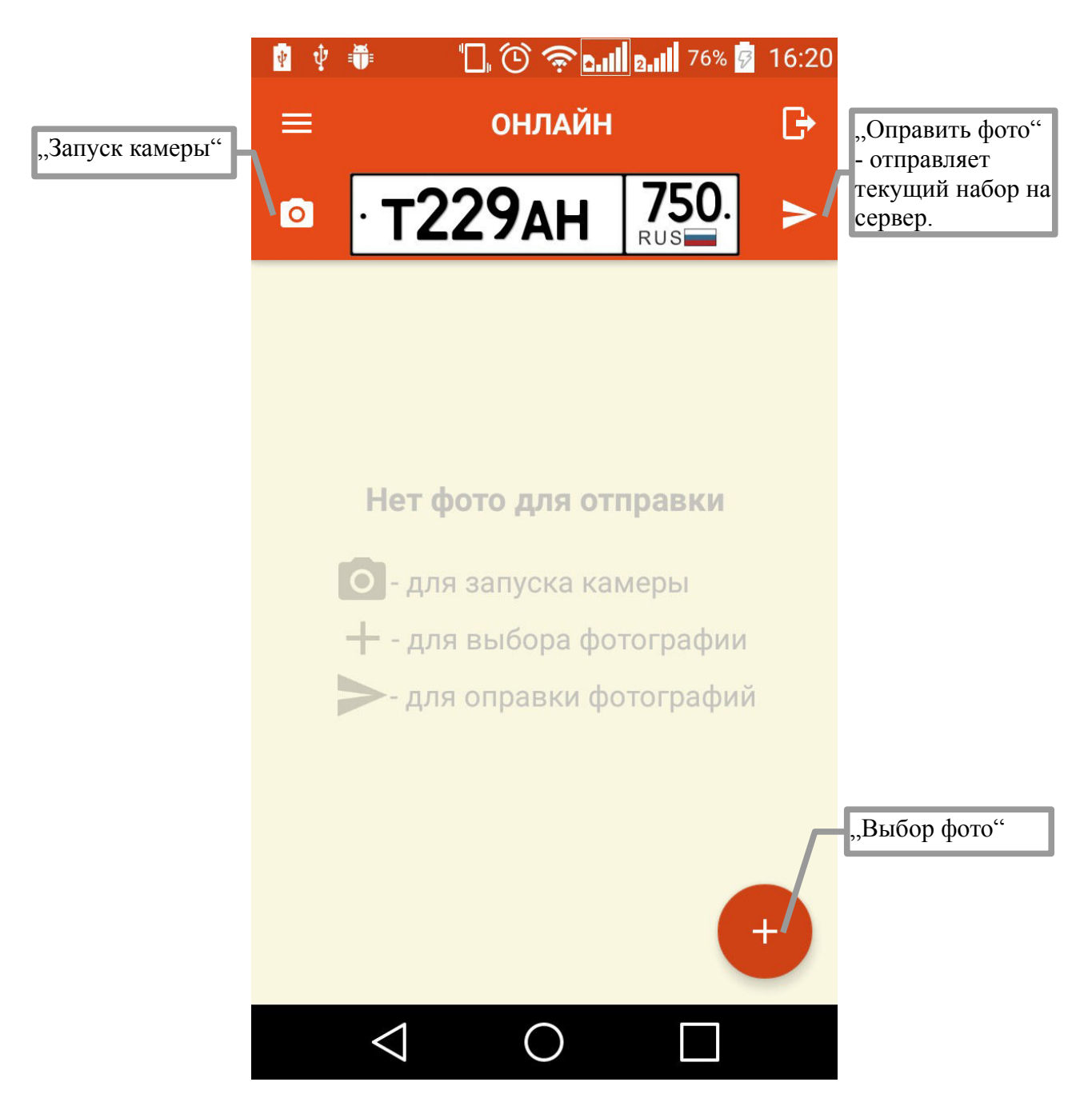

Нажмите «Выбор фото» для открытия галереи устройства, в которой выберите фотографию которую требуется отправить на сервер. После чего она отобразится в списке отправки.

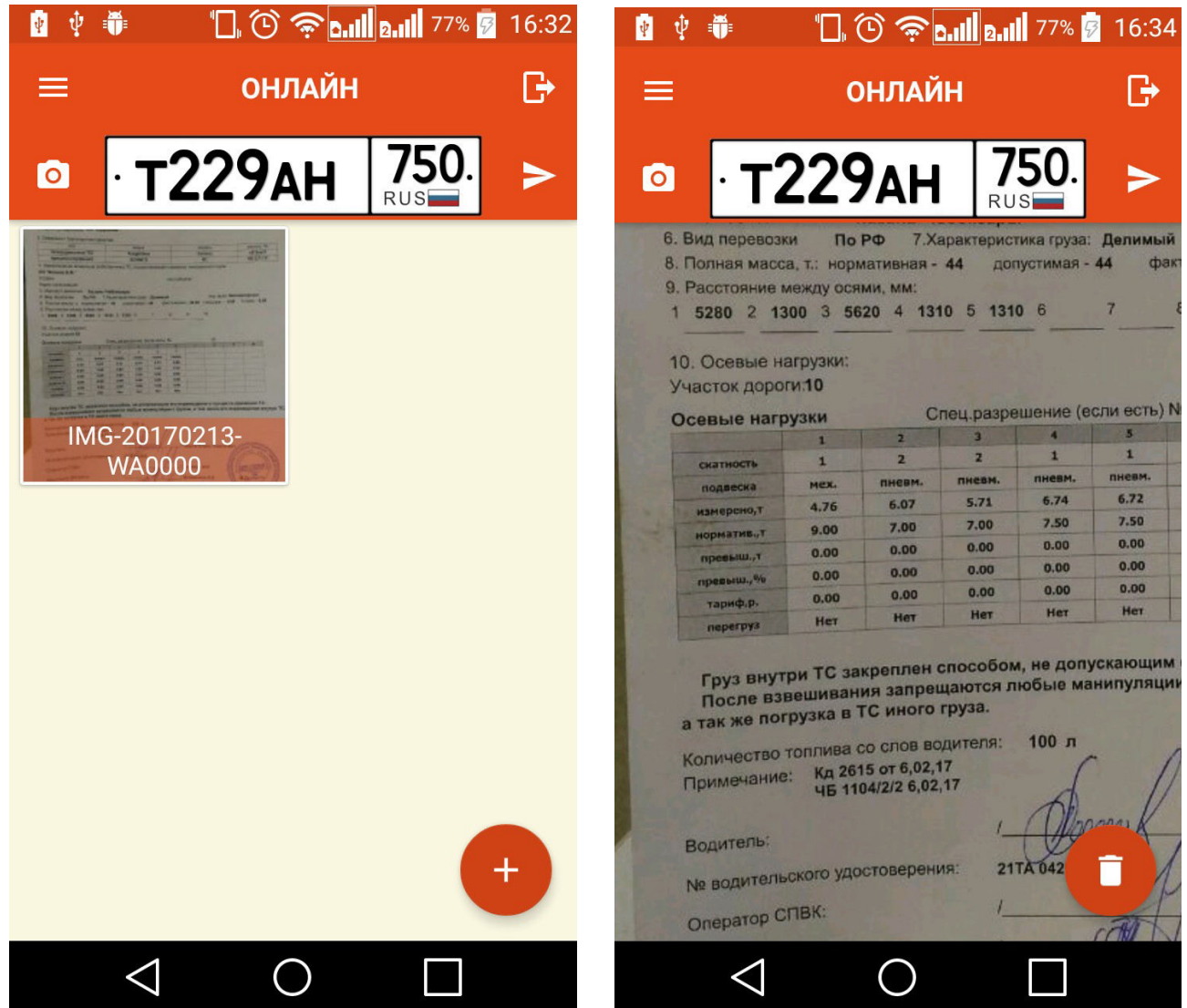

Нажмите на фото из набора для его просмотра с возможностью увеличения. В данном режиме просмотра так же становится доступна кнопка «Удалить» для удаления текущей фотографии из набора.

После формирования набора фотографий, нажмите кнопку «Отправить фото».